何颖 2006-12-30 发表

## 在Windows系统中更改已在使用的Quidview网管安装路径的解决办法

如果用户需要改变已经安装好的Quidview的路径,而不想采取卸载Quidview重新安装的方法,可以采取以下操作方式:

假设Quidview安装路径是C:\Program Files\Quidview3,现在需要将其改变为D:\Progr am Files\Quidview3。

1) 首先停止网管的所有服务,然后将C:\Program Files\下的整个Quidview3文件夹复

制(以防此次操作失误,建议不要使用剪切方式。)到D:\Program Files\下。

2) 改变网管桌面所有快捷图标和Windows系统"开始/所有程序/Quidview3"图标的路

径:右键点击图标,选择"属性"。将"起始位置"和"目标"中的"C:\"改为"D:\"。

3) 右键点击"我的电脑"->属性->高级->环境变量,在"系统变量"栏中的编辑变量"IMA P"的值,将"C:\Program Files\Quidview3\dm/bin"改为"D:\Program Files\Quidview3\d m/bin"。之后点击"确定"完成。

4) 此时桌面和"开始/所有程序/Quidview3"的图标变成了未知程序图标,因此需要为 其选择实际图标。右键点击图标,选择"属性->更改图标",选择更改路径后的图标位置 。对于Quidview的Server相关图标在"D:\Program Files\Quidview3\server\bin"中,例 如start\_server.ico,start\_ui.ico,stop\_server.ico。Quidview Client相关图标在"D:\Pro gram Files\Quidview3\client"中。Registration的图标在"D:\Program Files\Quidview3\d m\bin"中。Uninstall图标在"D:\Program Files\Quidview3\uninstall"中。

更改上述参数之后,无需重启服务器即可启动网管。